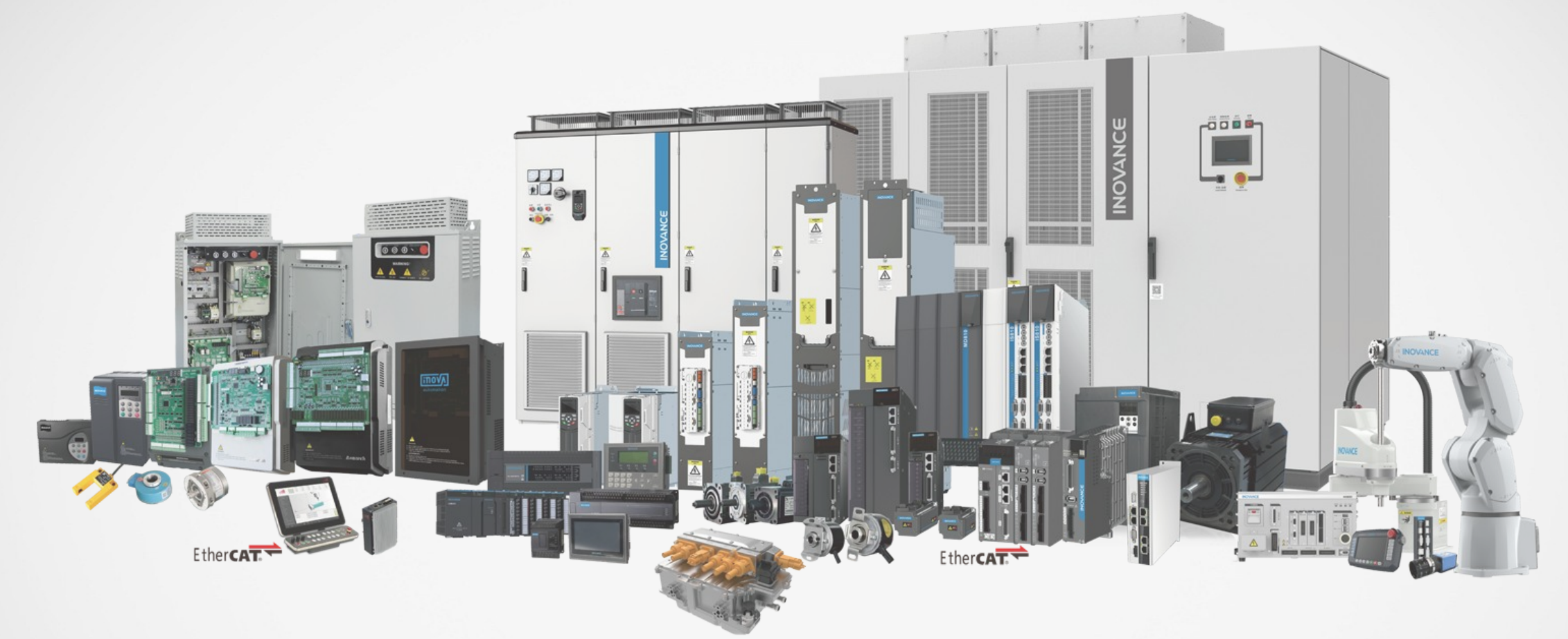

## Getting started with PROFINET Card MD500-PN1

#### **Purpose / Limitations of this document**

- This document is addressed to experienced professionals in Automation and Drives.
- Knowledge of Simatic S7 and TIA-Portal is a prerequisite.
- For further details please refer to the manual.

# MD500 / MD290 drives set up

#### **Hardware installation**

- Remove the cover of the drive.
- Install the card as shown in the picture.
- Fix the card by using the screw  $\Rightarrow 1$
- Connect the card to the earth bar ⇒ 2

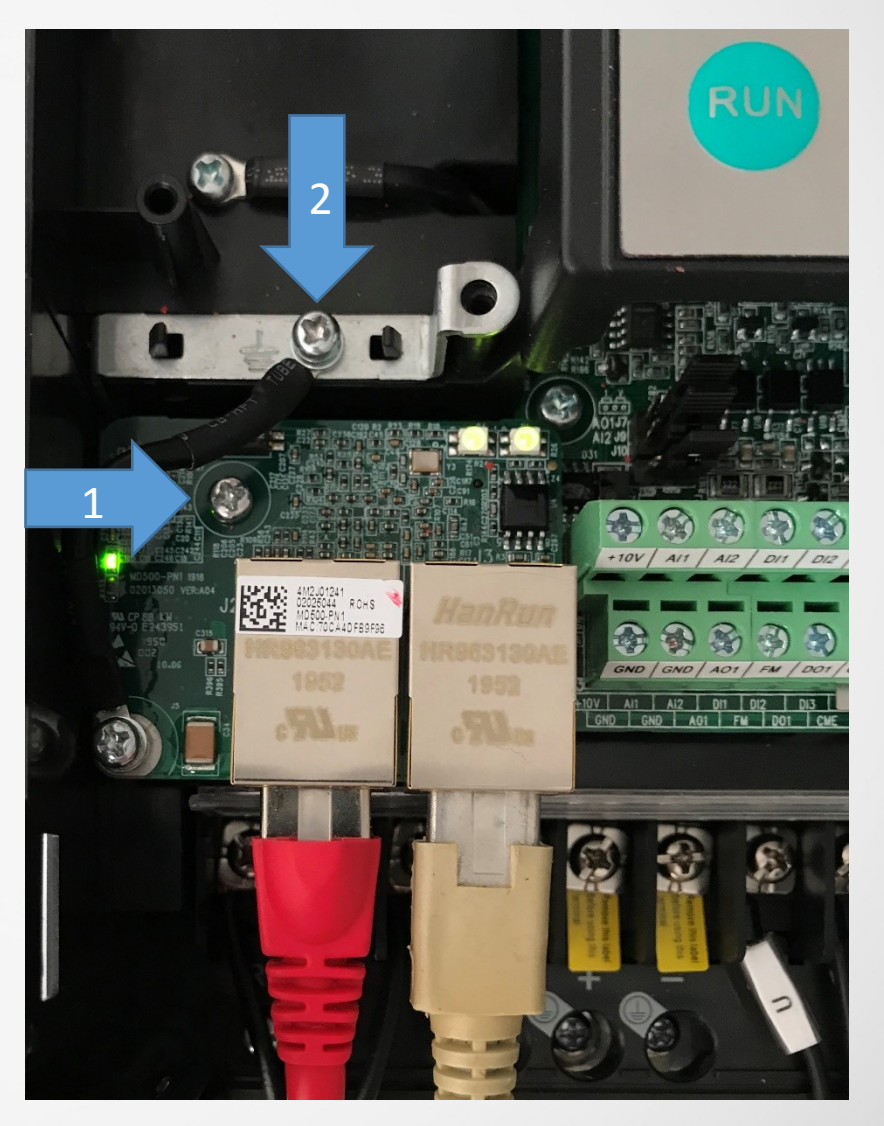

#### **Communication concept**

- Description of data exchange:
  - Up to 12 PZD (process data) can be exchanged in real time between master and MD500-PN1 in both directions.
  - PZD1 (command/status) and PZD2 (frequency) are by default reserved, PZD3 - PZD12 can be configured.
  - There are 7 different communication modules. All modules have PZD1/2. Up to 10 additional PZDs are available (standard telegram 6).

| ⇒ Master to drive |                     |                           |  |  |  |  |
|-------------------|---------------------|---------------------------|--|--|--|--|
| Command word      | Target Frequency    | Configurable process data |  |  |  |  |
| PZD1              | PZD2                | PZD3 - PZD12              |  |  |  |  |
|                   |                     |                           |  |  |  |  |
|                   |                     |                           |  |  |  |  |
|                   | ⇐ Drive to master   |                           |  |  |  |  |
| Status word       | Operating frequency | Configurable process data |  |  |  |  |
| PZD1              | PZD2                | PZD3 - PZD12              |  |  |  |  |

|      | ⇒ Master to drive                       |      | 🗢 Drive to master                  |
|------|-----------------------------------------|------|------------------------------------|
| PZD1 | Command word                            | PZD1 | Status word                        |
|      | 01 <sub>d</sub> : Forward               |      | Bit 0: Drive is operating          |
|      | 02 <sub>d</sub> : Backward              |      | Bit 1: 0=Forward; 1=Reverse        |
|      | 03 : Forward jogging                    |      | Bit 2: Fault                       |
|      | 04 : Reverse jogging                    |      | Bit 3: Operating frequency reached |
|      | 05 Free stop                            |      |                                    |
|      | 06.: Stop (stop mode defined by F6-10)  |      |                                    |
|      | 07 · Fault reset                        |      |                                    |
|      | or <sub>d</sub> . Fault reset           | PZD2 | Operating frequency, 0.01Hz        |
|      | Note:                                   |      |                                    |
|      | 0, does not stop the Drive, use 5 or 6! |      |                                    |
|      |                                         |      |                                    |
| PZD2 | Target frequency, 0.01Hz                |      |                                    |
|      |                                         |      |                                    |
|      |                                         |      |                                    |
|      |                                         |      |                                    |
|      |                                         |      |                                    |

#### **Different types of communication modules**

| Data Type              | Data Length | Supported Functions                                                                                                    |
|------------------------|-------------|----------------------------------------------------------------------------------------------------|
| Standard telegram 1    | PZD-2/2     | <ul> <li>⇒ Drive command (PZD1), target frequency setting (PZD2)</li> <li>⇔ Drive status (PZD1), operating frequency feedback (PZD2)</li> </ul>                                                                                 |
| Standard telegram 2    | PZD-4/4     | <ul> <li>⇒ Drive command (PZD1), target frequency setting (PZD2), configurable process data (PZD 3 - 4)</li> <li>⇔ Drive status (PZD1), operating frequency feedback (PZD2), configurable process data (PZD 3 - 4)</li> </ul>   |
| Standard telegram 3    | PZD-6/6     | <ul> <li>⇒ Drive command (PZD1), target frequency setting (PZD2), configurable process data (PZD 3 - 6)</li> <li>⇔ Drive status (PZD1), operating frequency feedback (PZD2), configurable process data (PZD 3 - 6)</li> </ul>   |
| Standard telegram 4    | PZD-8/8     | <ul> <li>⇒ Drive command (PZD1), target frequency setting (PZD2), configurable process data (PZD 3- 8)</li> <li>⇔ Drive status (PZD1), operating frequency feedback (PZD2), configurable process data (PZD 3 - 8)</li> </ul>    |
| Standard telegram 5    | PZD-10/10   | <ul> <li>⇒ Drive command (PZD1), target frequency setting (PZD2), configurable process data (PZD 3- 10)</li> <li>⇔ Drive status (PZD1), operating frequency feedback (PZD2), configurable process data (PZD 3 - 10)</li> </ul>  |
| Standard telegram 6    | PZD-12/12   | <ul> <li>⇒ Drive command (PZD1), target frequency setting (PZD2), configurable process data (PZD 3 - 12)</li> <li>⇔ Drive status (PZD1), operating frequency feedback (PZD2), configurable process data (PZD 3 - 12)</li> </ul> |
| Supplementary telegram | PZD-2/6     | <ul> <li>⇒ Drive command (PZD1), target frequency setting (PZD2)</li> <li>⇔ Drive status (PZD1), operating frequency feedback (PZD2), configurable process data (PZD 3 - 6)</li> </ul>                                          |

#### **General settings**

- Set F0-28 = 1, to allow communication between PROFINET card and drive.
- Set F0-02 = 2, to set PROFINET as source for operation command.
- Set F0-03 = 9, to set PROFINET as source for frequency command.

# **Define the mapping**

Please enter in "Value" the name of the parameter, whose value should be exchanged between drive and master, i.e. U0-04 to monitor the output torque.

| ➡ Master to drive |           |                |  |  |  |  |
|-------------------|-----------|----------------|--|--|--|--|
|                   | Parameter | Value          |  |  |  |  |
| PZD 1             | FE-00     | U3-17; default |  |  |  |  |
| PZD 2             | FE-01     | U3-16; default |  |  |  |  |
| PZD 3             | FE-02     | Configurable   |  |  |  |  |
| PZD 4             | FE-03     | Configurable   |  |  |  |  |
| PZD 5             | FE-04     | Configurable   |  |  |  |  |
| PZD 6             | FE-05     | Configurable   |  |  |  |  |
| PZD 7             | FE-06     | Configurable   |  |  |  |  |
| PZD 8             | FE-07     | Configurable   |  |  |  |  |
| PZD 9             | FE-08     | Configurable   |  |  |  |  |
| PZD 10            | FE-09     | Configurable   |  |  |  |  |
| PZD 11            | FE-10     | Configurable   |  |  |  |  |
| PZD 12            | FE-11     | Configurable   |  |  |  |  |

| Drive to master |           |                |  |  |  |  |
|-----------------|-----------|----------------|--|--|--|--|
|                 | Parameter | Value          |  |  |  |  |
| PZD 1           | FE-20     | U0-68; default |  |  |  |  |
| PZD 2           | FE-21     | U0-69; default |  |  |  |  |
| PZD 3           | FE-22     | Configurable   |  |  |  |  |
| PZD 4           | FE-23     | Configurable   |  |  |  |  |
| PZD 5           | FE-24     | Configurable   |  |  |  |  |
| PZD 6           | FE-25     | Configurable   |  |  |  |  |
| PZD 7           | FE-26     | Configurable   |  |  |  |  |
| PZD 8           | FE-27     | Configurable   |  |  |  |  |
| PZD 9           | FE-28     | Configurable   |  |  |  |  |
| PZD 10          | FE-29     | Configurable   |  |  |  |  |
| PZD 11          | FE-30     | Configurable   |  |  |  |  |
| PZD 12          | FE-31     | Configurable   |  |  |  |  |

Note: PZD1 and PZD2 settings are also configurable.

# TIA – Portal set up

#### **TIA-Project**

- Install the GSDML (device description) on the TIA-Portal.
- Create a new project and add the MD-500PN as a device, connect it to the master.

| MD500_Test → Geräte & Netze                               |                  |            | _ <b>- -</b> ×                                                                                                    | Hardware-Katalog 📑 🔳                                                                                                    |
|-----------------------------------------------------------|------------------|------------|----------------------------------------------------------------------------------------------------|----------------------------------------------------------------------------------------------------|
|                                                           | 🚰 Topologiesicht | 🔒 Netzsich | t 🛛 🛛 👔 Gerätesicht                                                                                                    | Optionen                                                                                                    |
| 💦 Vernetzen 🔛 Verbindungen 🔣 HMI-Verbindung 🔽 🗮 📰 🖽 🛄 🔍 ± |                  | <b>3</b>   | Netzübersicht 4                                                                                                    |                                                                                                    |
|                                                           |                  | ^          | 📸 Gerät                                                                                                    | ✓ Katalog                                                                                                    |
| PLC_1<br>CPU 1212C<br>PN/IE_1<br>PN/IE_1                  |                  |            | <ul> <li>S7-1200-Statio</li> <li>PLC_1</li> <li>GSD-Geraet_1</li> <li>MD500PN</li> <li>Interface</li> <li>Port 1</li> <li>Port 2</li> </ul> | Suchen>       Image: Controller         Controller       Image: Controller         Image: Controller       Image: Controller         Image: Contrest Contrer       Image: Controler <t< th=""></t<> |

#### Add the communication module

Double click the MD500-PN device and choose the right communication module, please refer to <u>"Different types of communication modules</u>"

| MD500_Test → Nicht gruppierte Geräte → MD500PN [MD500PN] |                            | _ ₽ ≣ ×                       | 🖬 Hardware-Katalog 👘 🔳          |  |
|----------------------------------------------------------|----------------------------|-------------------------------|---------------------------------|--|
|                                                          | 🖉 Topologiesicht           | 🛔 Netzsicht 🛛 👖 Gerätesicht   | Optionen                        |  |
| 🔐 MD500PN [MD500PN] 🔽 🖽 🖽 🖽 🛄 🔍 ±                        | Geräteübersicht            |                               | E E                             |  |
|                                                          | A Modul                    | Baugr Steck E-Adresse A-Adres | V Katalog                       |  |
|                                                          | ■ MD500PN                  | 0 0                           | . <uchen></uchen>               |  |
| 400PM                                                    | ▼ Interface                | 0 0 X1                        | Filter Profil: <alle></alle>    |  |
| 430                                                      | Port 2                     | 0 0 X1 P2                     | ▼ 🚺 Kopfmodul                   |  |
|                                                          | Standard telegram 6, PZD-1 | 0 1 6891 6487                 |                                 |  |
|                                                          |                            |                               | ✓ Modul                         |  |
|                                                          |                            |                               | Standard telegram 1, PZD-2/2    |  |
| DP-NORM                                                  |                            |                               | Standard telegram 2, PZD-4/4    |  |
|                                                          | 4                          |                               | Standard telegram 3, PZD-6/6    |  |
|                                                          |                            |                               | Standard telegram 5, PZD-10/10  |  |
|                                                          | -                          |                               | Standard telegram 6, PZD-12/12  |  |
|                                                          |                            |                               | Supplementary telegram, PZD-2/6 |  |
|                                                          |                            |                               |                                 |  |
|                                                          |                            |                               |                                 |  |
|                                                          |                            |                               |                                 |  |
|                                                          |                            |                               |                                 |  |
|                                                          |                            |                               |                                 |  |
|                                                          |                            |                               |                                 |  |
| 1                                                        |                            |                               |                                 |  |

# Configuration

In Project View, check the assigned IP-address and PROFINET name (assigned by TIA Portal) and change it, if necessary.

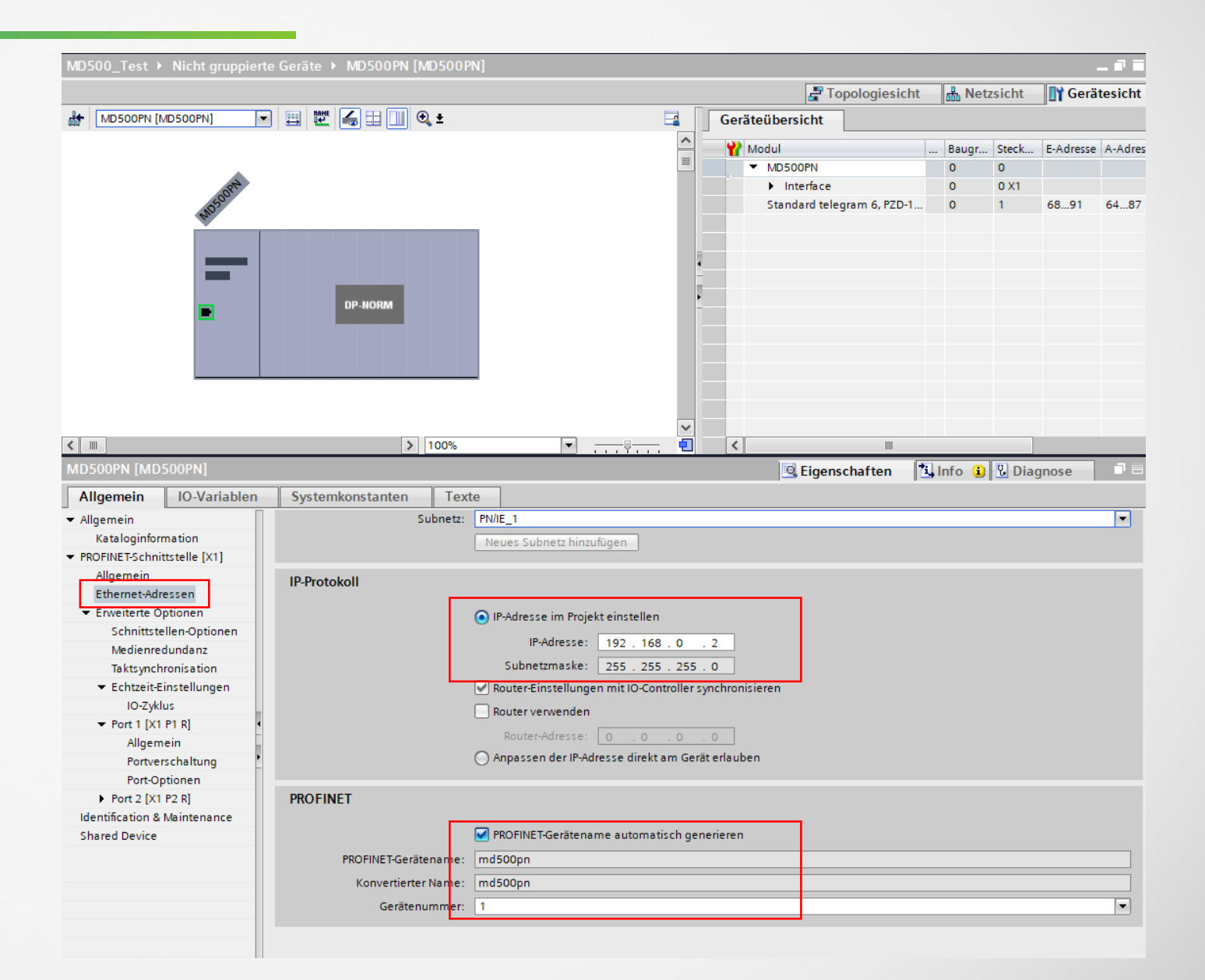

#### **Device Configuration**

 Go online, search for reachable devices. Select the appropriate MD500-PN node and assign the IP-address (from *Project View*) to the device.

| Projektnavigation                                                                                                    | ◀ Online-Zugänge ▶ Realtek PCI                                                                                                    | e GbE Family Controller 🕨 md500pn [192.168.0.2] 🕨 md500pn [192.168.0.2] [192.168.0.2]                                                                                                    | _ = = × |
|----------------------------------------------------------------------------------------------------|----------------------------------------------------------------------------------------------------|----------------------------------------------------------------------------------------------------|---------|
| Geräte                                                                                                    |                                                                                                    |                                                                                                    |         |
|                                                                                                    | ✓ Diagnose     Allgemein     Diagnosestatus                                                                                                    | IP-Adresse zuweisen                                                                                                    |         |
|                                                                                                    | <ul> <li>▲ Diagnosestatus</li> <li>Kanaldiagnose</li> <li>▲ PROFINET-Schnittstelle [X1]</li> <li>IO-Controller</li> <li>▲ Ethernet-Adresse</li> <li>Netzwerkverbindung</li> <li>IP-Parameter</li> <li>Ports</li> </ul> | IP-Adresse dem Gerät zuweisen Geräte, die an ein Firmennetzwerk oder an das Internet angeschlossen werden, müssen gegen unbefugten Zugriff angemessen geschützt sein, z. B. durch die Verwendung von Firewalls und Netzwerksegmentierung. Weiterführende Informationen über Industrial Security finden Sie unter <a href="http://www.siemens.com/industrialsecurity">http://www.siemens.com/industrialsecurity</a> |         |
| Kichi grupplete Gerate     Security-Einstellungen     Geräteübergreifende Funktionen     Geräteübergreifende Funktionen     Gode Geräteübergreifende Funktionen     Gode Geräteübergreifende Geräteübergreifende     Gode Geräteübergreifende Geräteübergreifende     Gode Geräteübergreifende Geräteübergreifende     Gode Geräteübergreifende Geräteübergreifende     Gode Geräteübergreifende Geräteübergreifende     Gode Geräteübergreifende Geräteübergreifende     Gode Geräteübergreifende Geräteübergreifende     Gode Geräteübergreifende Geräteübergreifende     Gode Geräteübergreifende Geräteübergreifende     Gode Geräteübergreifende Geräteübergreifende     Gode Geräteübergreifende Geräteübergreifende     Gode Geräteübergreifende Geräteübergreifende     Gode Geräteübergreifende Geräteübergreifende     Gode Geräteübergreifende Geräteübergreifende Geräteübergreif | Kommunikationsdiagn<br>PROFINET IO-Diagnose<br>Domain<br>Funktionen<br>IP-Adresse zuweisen<br>PROFINET-Gerätename verg<br>Rücksetzen auf Werkseins                                                                     | MAC-Adresse: 70 - CA - 4D - FB - 9F - 96 Erreichbare Teilnehmer<br>IP-Adresse 192 . 168 . 0 . 2<br>Subnetzmaske 255 . 255 . 0<br>Router verwenden<br>Router-Adresse: 192 . 168 . 0 . 2<br>IP-Adresse zuweisen                                                                                                    |         |

#### **Device Configuration**

 Go online, search for reachable devices. Select the appropriate MD500-PN node and assign the **PROFINET name** (from *Project View*) to the device.

| Projektnavigation                                    |      | Online-Zugänge → Realtek PCIe GbE Family Controller → md500pn [192.168.0.2] → md500pn [192.168.0.2] [192.168.0.2] |                                              |                      |                 |                         | ∎ ≡ ×  |   |  |
|------------------------------------------------------|------|----------------------------------------------------------------------------------------------------|----------------------------------------------|----------------------|-----------------|-------------------------|--------|---|--|
| Geräte                                               |      |                                                                                                    |                                              |                      |                 |                         |        |   |  |
|                                                      |      | ✓ Diagnose                                                                                                    | PROFINET-Gerätenan                           | ne vergeben          |                 |                         |        |   |  |
| _                                                    | - (; | Allgemein                                                                                                    |                                              |                      |                 |                         |        |   |  |
| Online-Sicherungen                                   | ~    | Diagnosestatus                                                                                                    |                                              |                      |                 |                         |        |   |  |
| Traces                                               |      | Kanaldiagnose                                                                                                    |                                              | Konfiguriertes       | PROFINET        | -Gerät                  |        |   |  |
| Geräte-Proxy-Daten                                   |      | ✓ PROFINET-Schnittstelle [X1]                                                                                     |                                              | lioningunerices      |                 | Senar                   |        |   |  |
| Programminformationen                                |      | IO-Controller                                                                                                    |                                              | PROFINET-Ger         | ätename:        | md500pn                 |        | 1 |  |
| PLC-Meldetextlisten                                  |      | ▼ Ethernet-Adresse                                                                                                |                                              |                      | Gerätetyp:      | MD500                   |        |   |  |
| Lokale Module                                        |      | Netzwerkverbindung                                                                                                |                                              |                      |                 |                         |        |   |  |
| Dezentrale Peripherie                                |      | IP-Parameter                                                                                                    |                                              |                      |                 |                         |        |   |  |
| 🕨 🛄 Nicht gruppierte Geräte                          |      | Ports                                                                                                    |                                              |                      |                 |                         |        |   |  |
| 🕨 🚰 Security-Einstellungen                           |      | Kommunikationsdiagn                                                                                               |                                              |                      |                 |                         |        |   |  |
| Geräteübergreifende Funktionen                       |      | PROFINET IO-Diagnose                                                                                              |                                              |                      |                 |                         |        |   |  |
| 🕨 🙀 Gemeinsame Daten                                 |      | Domain                                                                                                    |                                              | Gerätefilter         |                 |                         |        |   |  |
| Dokumentationseinstellungen                          |      | <ul> <li>Funktionen</li> </ul>                                                                                    |                                              |                      |                 |                         |        |   |  |
| Sprachen & Ressourcen                                | ≡    | IP-Adresse zuweisen                                                                                               | zuweisen 📃 Nur Geräte gleichen Typs anzeigen |                      |                 |                         |        |   |  |
| Version Control Interface                            |      | PROFINET-Gerätename verg                                                                                          | Gerätename verg                              |                      |                 |                         |        |   |  |
| <ul> <li>Online-Zugänge</li> </ul>                   |      | Rücksetzen auf Werkseins                                                                                          |                                              |                      | -<br>Ener Marin | i                       |        |   |  |
| 🍟 Schnittstellen anzeigen/verbergen                  |      |                                                                                                    |                                              | Nur Gerat            | e onne Nam      | len anzeigen            |        |   |  |
| 🔻 🛄 Realtek PCIe GbE Family Controller               | 1    |                                                                                                    | Erreichbare Te                               | ilnehmer im Netzwerk |                 |                         |        |   |  |
| 🔐 Erreichbare Teilnehmer aktualisieren               |      |                                                                                                    | IP-Adresse                                   | MAC-Adresse          | Gerät           | PROFINET-Gerätename     | Statuc |   |  |
| 🔐 Weitere Informationen anzeigen                     |      |                                                                                                    | II -Auresse                                  | MACAdresse           | Gerac           | TROTINE P delateriarite | Status |   |  |
| plc_1 [192.168.0.1]                                  |      |                                                                                                    |                                              |                      |                 |                         |        |   |  |
| ▼ 🛅 md500pn [192.168.0.2]                            |      |                                                                                                    |                                              |                      |                 |                         |        |   |  |
| 🗓 Online & Diagnose                                  |      |                                                                                                    |                                              |                      |                 |                         |        |   |  |
| TAP-Windows Adapter V9                               |      |                                                                                                    |                                              |                      |                 |                         |        |   |  |
| <ul> <li>Intel(R) Wireless-AC 9260 160MHz</li> </ul> |      |                                                                                                    |                                              |                      |                 |                         |        |   |  |

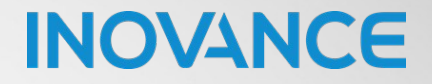

# **INOVANCE** Forward, Always Progressing!